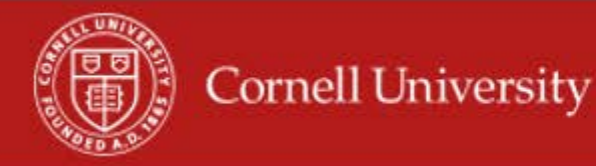

WDTT report provides the creation and modification details for time blocks over a specified period.

## **Running of the report**

1. On the Workday homepage, type time block in the search menu.

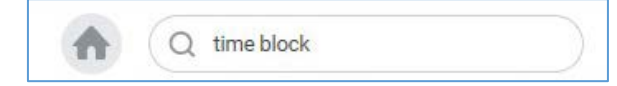

2. Select Time Block Audit by Date Range and Supervisory Organizations.

| Supervisory Organization     | *      | × HR-Time Tracking<br>UAT Union Jobs SUBD<br>(Heather UAT Smart<br>Manager) |     |
|------------------------------|--------|-----------------------------------------------------------------------------|-----|
|                              |        | × HR-Time Tracking UAT<br>Student Jobs JM (Heathe<br>UAT Smart Manager)     | r   |
|                              |        | X HR-Time Tracking UAT De<br>JM (Heather UAT Smart<br>Manager)              | mo  |
| Include Subordinate Organiza | itions | ~                                                                           |     |
| Start Date                   | *      | 11 / 23 / 2017                                                              |     |
| End Date                     | *      | 12/06/2017                                                                  |     |
| Worker                       |        |                                                                             |     |
| Exclude Employee Type        |        |                                                                             |     |
| Job Family Group             |        |                                                                             | 122 |

**3.** Select the Supervisory Organization(s)

- 4. Select Include Subordinate Organizations
- 5. Fill in the Start Date to be the first day of the pay period
- 6. Fill in the End Date to be the last day of the pay period
  - Worker you can select one employee, but is not required.
  - Exclude Employee Type can use this to exclude employees' types but is not required.
  - Job Family / Job Families Group you can use this filter to give you employees that fall with one or more groups, but it is not required.
- 7. Click OK

| Employee<br>ID | Worker               | Status   | Supervisory Organization                      | Supervisory<br>Org Code | Supervisory Org Name | Manager           | Manager Email      | Reported<br>Date | Time Block                 |
|----------------|----------------------|----------|-----------------------------------------------|-------------------------|----------------------|-------------------|--------------------|------------------|----------------------------|
| 3975034        | Heather Ann<br>Wiese | Approved | DFA - Payroll Office SUBD (Diane K.<br>Thurm) | PAYROLL                 | DFA - Payroll Office | Diane K.<br>Thurm | 👿 dt52@cornell.edu | 01/04/2018       | 4.2 Hours on<br>01/04/2018 |

| Time Block History         |                      |               |                   |          |                    |          |                  |          |         |              |
|----------------------------|----------------------|---------------|-------------------|----------|--------------------|----------|------------------|----------|---------|--------------|
| Modified Moment            | Modified By          | ls<br>Deleted | Historical Status | Quantity | Time Entry<br>Code | Adjusted | Calendar<br>Date | Details  | Comment | Source       |
| 01/11/2018 08:14:42.399 AM | Diane K.<br>Thurm    | No            | Approved          | 4.2      | Regular            | No       | 01/04/2018       | Comment: |         | User Entered |
| 01/11/2018 07:48:30.113 AM | Heather Ann<br>Wiese | No            | Not<br>Required   | 4.2      | Regular            | No       | 01/04/2018       | Comment: |         | User Entered |
| 01/11/2018 07:48:30.113 AM | Heather Ann<br>Wiese | No            | Submitted         | 4.2      | Regular            | No       | 01/04/2018       | Comment: |         | User Entered |
| 01/11/2018 07:09:26.498 AM |                      | No            | Not<br>Required   | 4.2      | Regular            | No       | 01/04/2018       | Comment: |         | User Entered |

## Using the report

- **1.** You will see a time Block and all the changes that have been made to the time block.
  - Shows the date that the time block was modified.
  - Shows you who modified the time block.
  - Any comments that have entered on the time block.
- 2. You may email the manager of employees from the hyperlink in the Manager Email column
  - You may export this window to Excel
  - You may print from this window
- 3. To get to the employee's time card you can click on the **related actions** icon then select Time and Leave Enter time, and then select the week you want (\*note this will take you out of the report)

More questions? Please contact the Helpdesk at hrpayrollsupport@cornell.edu